# Cisco Agent Desktop にログインできない - ライ センス エラー

### 内容

<u>概要</u>

<u>前提条件</u>

<u>要件</u>

<u>使用するコンポーネント</u>

<u>表記法</u>

<u>背景説明</u>

ライセンスエラーが発生しました。5分後にもう一度やり直してください

<u>問題</u>

<u>解決策 1</u>

<u>解決策 2</u>

<u>デスクトップ管理者エラー:システムを構成する前に、製品のライセンスを取得してください。</u> 問題

解決方法

<u>ライセンスファイルを表示できない</u>

<u>問題</u>

<u>解決方法</u>

ライセンスおよびリソースマネージャがダウンしている可能性がある

<u>問題</u>

<u>解決策 1:ディレクトリサービスデータベースの回復(方法1)</u>

<u>解決策2:ディレクトリサービスデータベースのリカバリ(方法2)</u> 関連情報

# <u>概要</u>

このドキュメントでは、エージェントが Cisco IP Contact Center(IPCC)環境で Cisco Agent Desktop へのログインに失敗する原因について説明します。

# <u>前提条件</u>

### <u>要件</u>

次の項目に関する知識があることが推奨されます。

- Cisco CallManager
- Cisco Customer Response Solution ( CRS )
- Cisco Agent Desktop

#### 使用するコンポーネント

このドキュメントの情報は、次のソフトウェアとハードウェアのバージョンに基づいています。

- Cisco CallManager 3.x 以降
- Cisco CRS 3.x以降
- Cisco Desktop Product Suite

このドキュメントの情報は、特定のラボ環境にあるデバイスに基づいて作成されました。このド キュメントで使用するすべてのデバイスは、初期(デフォルト)設定の状態から起動しています 。対象のネットワークが実稼働中である場合には、どのようなコマンドについても、その潜在的 な影響について確実に理解しておく必要があります。

#### <u>表記法</u>

ドキュメント表記の詳細は、『シスコ テクニカル ティップスの表記法』を参照してください。

## <u>背景説明</u>

Cisco CRSは、ローカルマシンのライセンス数のみを保持します。IPCC Expressサーバには3種 類あります。その内容は次のとおりです。

- 1. [標準(Standard)]:標準シートを標準サーバとともに使用できます。
- 2. Enhanced: Enhanced Serverでは、拡張シートを使用できます。
- 3. Premium: Premium Serverでは、Premiumシートを使用できます。

図1に示すディレクトリでは、エージェントなど、さまざまなコンポーネントで現在使用されてい るすべてのライセンス情報とシートを検索<u>できます</u>。

#### 図1-ライセンス情報のディレクトリと現在使用中のシート

| Address C:\Program Files\Cisco\Desktop_Config\License                                                     |   |                                                                     |                           |                               |                        |  |
|----------------------------------------------------------------------------------------------------|---|---------------------------------------------------------------------|---------------------------|-------------------------------|------------------------|--|
| Folders  PerfLogs  Program Files  Accessories  Cisco  AlarmService  Fin  Fin  Fin  Fin  Fin  Fin  Fin  Fi | × | File Folder<br>Modified: 7/10/2003 11:16 AM<br>Attributes: (normal) | Agent<br>Kw<br>Supervisor | AgentMT<br>KwMT<br>Telecaster | EnhancedS<br>Recording |  |

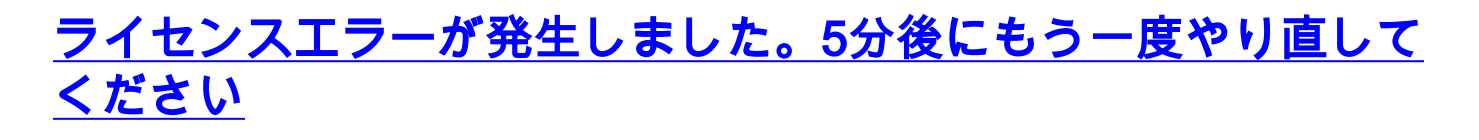

Cisco Agent Desktopにログインしようとすると、Interactive Call Distribution(ICD)エージェント がランダムなライセンスエラーを受信します。エラーメッセージは次のとおりです。

Licensing error has occurred - please try again in 5 minutes **注:この問題**は、エージェントがCisco CallManagerサーバにあるCisco Customer Response Solutions(CRS)3.1のデスクトップにログインするときに、夏時間(DST)が原因で発生する可能性 もあります。Agent Desktopに、CRSサーバまたはCisco CallManagerパブリッシャのDesktop\_cfg/ します。そうでない場合は、ユーザに読み取り/書き込みアクセス権を付与します。読み取り/書き 込みアクセス権が与えられた後、ソリューション1を完了します。

### <u>解決策1</u>

この問題は、Lic20.net、Lic40.net、Lic53.netLic\*.netC:\Program Files\Cisco\Desktop\_Config\License\Agentために発生します(図2を参照)。

#### 図2 – ライセンスエラーメッセージを引き起こすLic\*.netファイル

| 😂 Agent                                                              |                  |         |      |          | _ 🗆 🗵    |  |  |  |  |
|----------------------------------------------------------------------|------------------|---------|------|----------|----------|--|--|--|--|
| <u>File E</u> dit <u>V</u> iew F <u>a</u> vorites <u>T</u> ools      | ; <u>H</u> elp   |         |      |          | <b>1</b> |  |  |  |  |
| 🖙 Back 🔹 🖘 👻 🔞 Search                                                | පි Folders  🛞    | R R 🗙   | n 📰  |          |          |  |  |  |  |
| Address 🗀 C:\Program Files\Cisco\Desktop_Config\License\Agent 🔽 🤗 Go |                  |         |      |          |          |  |  |  |  |
|                                                                      | Name $\triangle$ |         | Size | Туре     | Modified |  |  |  |  |
|                                                                      | Lic20.net        |         | 0 KB | NET File | 9/2/2003 |  |  |  |  |
|                                                                      | 🖻 Lic40.net      |         | 0 KB | NET File | 9/2/2003 |  |  |  |  |
| Agent                                                                | 🔊 Lic53.net      |         | 0 KB | NET File | 9/2/2003 |  |  |  |  |
|                                                                      | 🗒 LicenseFile    |         | 4 KB | LF File  | 11/18/19 |  |  |  |  |
| Select an item to view its description.                              | _                |         |      |          |          |  |  |  |  |
| See also                                                             |                  |         |      |          |          |  |  |  |  |
| See also:                                                            |                  |         |      |          |          |  |  |  |  |
| My Documents                                                         |                  |         |      |          |          |  |  |  |  |
| My Network Places                                                    |                  |         |      |          |          |  |  |  |  |
| My Computer                                                          |                  |         |      |          |          |  |  |  |  |
|                                                                      |                  |         |      |          |          |  |  |  |  |
|                                                                      |                  |         |      |          |          |  |  |  |  |
|                                                                      |                  |         |      |          |          |  |  |  |  |
|                                                                      |                  |         |      |          |          |  |  |  |  |
|                                                                      |                  |         |      |          |          |  |  |  |  |
|                                                                      |                  |         |      |          |          |  |  |  |  |
|                                                                      | •                |         |      |          | •        |  |  |  |  |
| 4 object(s)                                                          |                  | 3.04 KB | 🖳 My | Computer | //.      |  |  |  |  |

通常の状況では、関連するエージェントがログオフした直後にlicxxx.netファイルが削除され、 Cisco Agent Desktopアプリケーションから終了します。この場合、これらのファイルは引き続き ディレクトリに残ります。これらのファイルにより、Cisco Agent Desktopへのログインが許可さ れるエージェントの数が減ります。考えられる理由は次のとおりです。 •エージェントがログオフせず、アプリケーションを正しく終了しない。

- ICDサーバは、Cisco Agent Desktop共有ディレクトリへのネットワーク接続を失います。
- •エージェントにCisco Agent Desktop共有ディレクトリの削除権限がありません。

CRSがすべてのエージェントライセンス(購入したエージェントシートの3つの短いエージェント)で枯渇すると、Cisco Agent Desktopにログインしようとする次のエージェントにライセンス エラーメッセージが表示されます。

失われたシートを回復するには、次の手順を実行します。

1. すべてのエージェントをログアウトします。

- 2. ディレクトリをC:\Program Files\Cisco\Desktop\_Config\License\Agentに。
- 3. Lic\*.net。Lic\*.netファイルを削除した後、Cisco Agent Desktopにログインするエージェントの数は、購入したエージェントシートの数を満たす必要があります。注:Lic\*.netファイルを削除できない場合は、非実稼働時にICDサーバを再起動し、再試行してください。

#### 解決策2

このエラーは、エージェントPCにIPCCサーバのライセンスファイルフォルダにマッピングされ たドライブがない場合、またはエージェントPCからIPCCサーバのライセンスフォルダにマッピ ングされたドライブが壊れている場合にも発生します。設定ファイルとライセンスファイルは、 IPCCサーバにインストールされます。Cisco Agent DesktopおよびSupervisor Desktopユーザは、 読み取り/書き込みアクセスが可能である必要があります。次のことが可能です。

- •ログインスクリプトを使用して、共有設定場所を確立します。または
- •共有設定場所を手動でマッピングします。または
- •共有設定場所を自動的にマップします。

これら3つのメカニズムはすべて、『<u>Cisco Desktop Product Suite Installation Guide 4.5.5</u>』 (<u>ICD</u>)の「*Preinstallation Considerations*」セクションで説明<u>されています</u>。

# <u>デスクトップ管理者エラー:システムを構成する前に、製品のラ</u> イセンスを取得してください。

#### <u>問題</u>

Cisco Agent Desktopにアクセスできず、次のエラーメッセージが表示されます。

#### <u>解決方法</u>

License & Resource Manager(LRM)がCRSエンジンに再接続できるように、ノードマネージャを 再起動します。

# <u>ライセンスファイルを表示できない</u>

ライセンスファイルを開くことができません。

#### <u>解決方法</u>

この問題を解決するには、次の手順を実行します。

- 1. Windowsのスタートメニューから[Run]を選択します。
- 2. cetと入力し、Enterキーを押します。
- 3. ポップアップウィンドウが表示されたら、[No]をクリックして続行します。
- 4. com.cisco.crs.cluster.config.LicenseConfigに移動します。
- 5. アップロードされたライセンスファイルを示す行で、[キー値]列をオンにします。この列に は、アップロードされたライセンスファイル名が表示されます。

# <u>ライセンスおよびリソースマネージャがダウンしている可能性が ある</u>

#### <u>問題</u>

エージェントがCisco Agent Desktopにログインできず、次のエラーメッセージが表示されます。

License and resource manager may be down この問題は、Cisco Bug ID <u>CSCsv40724(登録ユーザ</u>専用)に記載されています。

#### <u>解決策1:ディレクトリサービスデータベースの回復(方法1)</u>

この問題は、LDAPモニタサービスがslapd.exeを起動しない場合に発生する**可能性があります**。 この問題を解決するには、次の手順を実行します。

- 1. データベースをホストしているPCで、LDAPモニタサービスを停止します。
- 2. コマンドウィンドウを開きます。
- 3. ディレクトリを...Cisco\Desktop\binに変更します。このディレクトリのドライブと正確な場 所は、サービスがインストールされた場所によって異なります。
- 4. ...Cisco\Desktop\bin directoryで、コマンドdb\_recover -h ../database -vを入力し、Enterキー を押します。
- 5. exitと入力し、Enterを押してDOSウィンドウを閉じます。
- 6. LDAPモニタサービスを再起動します。

#### <u>解決策2:ディレクトリサービスデータベースのリカバリ(方法2)</u>

<u>方法</u>1の手順が機能<u>しない</u>場合は、次の手順を実行します。

- 1. データベースをホストしているPCで、LDAPモニタサービスを停止します。
- 2. コマンドウィンドウを開きます。
- 3. ディレクトリを...Cisco\Desktop\binに変更します。このディレクトリのドライブと正確な場 所は、サービスがインストールされた場所によって異なります。
- 4. ...Cisco\Desktop\bin directoryで、コマンドslapcat -f slapd.conf -l backup.ldif -cを入力し、

Enterキーを押します。

- 5. 既存のフォルダの名前を…Cisco\Desktop\database to ...Cisco\Desktop\old\_databaseに変更 します。
- 6. Cisco\Desktop\databaseという名前の新しいフォルダを作成します。
- 7. DB\_CONFIGと拡張子が.datのすべてのファイルをold\_databaseフォルダからデータベース ・フォルダにコピーします。
- 8. データベース・フォルダに、rep.logという名前の空のファイルを作成します。
- 9. コマンドウィンドウを開きます。
- 10. ディレクトリを**...Cisco\Desktop\binに変更します**。このディレクトリのドライブと正確な 場所は、サービスがインストールされた場所によって異なります。
- 11. ...Cisco\Desktop\bin directoryで、コマンド**slapadd -f slapd.conf -l backup.ldif -cを入力し、** Enterキーを押します。
- 12. exitと入力し、Enterを押してDOSウィンドウを閉じます。
- 13. LDAPモニタサービスを再起動します。

# 関連情報

・ <u>テクニカル サポートとドキュメント – Cisco Systems</u>